Uploading an Electronic Review Document

- 1. The public end user will request an ftp account to be setup by emailing <u>ePlanPlanning@nashville.gov</u>.
- 2. Once the end user has a username and password, they can login at <a href="https://eplanplanning.nashville.gov/">https://eplanplanning.nashville.gov/</a>

|                                                                                                    | 5 REVIEW FILE INTE                                                                                                    | RCHANGE                                    |                                         |
|----------------------------------------------------------------------------------------------------|----------------------------------------------------------------------------------------------------|--------------------------------------------|-----------------------------------------|
| Username                                                                                                    |                                                                                                    | ]                                          | Login with username and password        |
| Password                                                                                                    |                                                                                                    |                                            | at https://eplanplanning.nashville.gov/ |
| Language                                                                                                    | English                                                                                                    | •                                          |                                         |
|                                                                                                    | Logi                                                                                                    | n                                          |                                         |
| You must be registered<br>Username and Passwo<br>Upload site. You can re<br>Password by e-mailing<br>our staff. | with the Metro Planning Dep<br>rd to use this Online Electric F<br>gister and obtain a Username<br>EPlanPlanning@nashville.gov | and have a<br>Plans<br>and<br>/ to contact |                                         |

3. Once logged in, the user should upload their files in the FileDropBox folder by clicking the FileDropBox link.

| BMetro Nashville Gover                                                                                                    | You may only upload .PDF files<br>Vou must be in the FileDropBox to upload. |
|----------------------------------------------------------------------------------------------------|-----------------------------------------------------------------------------|
| Connected to: eplanplanning.nashville.gov                                                                                                    |                                                                             |
| UPLOAD FILES                                                                                                    | 🧭 NEW FOLDER 🧭 RENAME 🥪 DELETE 🎯 REFRESH                                    |
| Current Folder: /users/test                                                                                                    |                                                                             |
|                                                                                                    | Circa Maddie A Data                                                         |
| <b>Name</b>                                                                                                    | Size modified Date                                                          |
| EleDropBox                                                                                                    | SIZE Moomed Date                                                            |
| ► Compage And Compage And Com |                                                                             |

4. Once the FileDropBox folder is open, the use should click the Upload Files button on the top right corner of the page.

| Metro Nashville Governi                | nent       | /      | You may only uplo<br>You must be in the | oad .PDF files<br>e FileDropBoxt | o upload.       |
|----------------------------------------|------------|--------|-----------------------------------------|----------------------------------|-----------------|
| nected to: eplanplanning.nashville.gov | NEW FOLDER | RENAME | DELETE                                  | REFRESH                          |                 |
| rent For er: /users/test/FileDropBox   | 🔹 GO 🦉     | JUP 🕎  | HOME                                    | HELP                             |                 |
| Name                                   |            |        |                                         |                                  |                 |
| Click the Upload Files button          |            |        |                                         |                                  | No files found. |

5. The user should now click the Choose File button and select the file that will be uploaded for review.

| You may only upload .PDF files           |
|------------------------------------------|
| You must be in the FileDropBox to upload |

| UPLOAD FILES                                                                                                 |                                                  |       |
|----------------------------------------------------------------------------------------------------|--------------------------------------------------|-------|
| Click "Browse" to select a File. You can attach f<br>MB.<br>The Files will be uploaded to "/users/test" Fold | File(s) up to a total size of <b>1000</b><br>er. |       |
| Overwrite selected Files on the server                                                                       |                                                  |       |
| File 1: Choose File the file chosen                                                                          |                                                  |       |
| File 2: Choose File No file chosen                                                                           | Click the Choose File bu                         | ıtton |
| File 3: Choose File No file chosen                                                                           |                                                  |       |
| File 4: Choose File No file chosen                                                                           |                                                  |       |
| File 5: Choose File No file chosen                                                                           |                                                  |       |
|                                                                                                    | HELP                                             |       |

6. Once the desired files have been selected, click the Upload button.

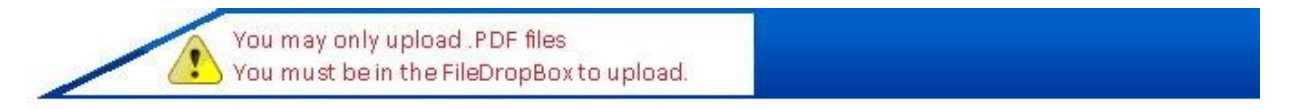

| Click "B<br>MB.<br>The File | rowse" to sele<br>es will be uploa | ct a File. You can at<br>aded to "/ <mark>users/test</mark> | tach File(s) up to a total size of 1000<br>" Folder. |
|-----------------------------|------------------------------------|-------------------------------------------------------------|------------------------------------------------------|
| Ove                         | erwrite selecte                    | d Files on the server                                       | en                                                   |
| File 1:                     | Choose File                        | My Test PDF.pdf                                             |                                                      |
| File 2:                     | Choose File                        | No file chosen                                              | Click the Upload button once                         |
| File 3:                     | Choose File                        | No file chosen                                              | you are done selecting your                          |
| File 4:                     | Choose File                        | No file chose.                                              | files.                                               |
| File 5:                     | Choose File                        | N me chosen                                                 |                                                      |
| 22                          | -                                  |                                                             |                                                      |
| <b>v</b>                    | UPLOAD                             | CANCEL                                                      | HELP                                                 |

7. Your file will now appear in the list of files in the FileDropBox.

| -My Test PDF.pdf<br>UPLOAD FILES    | DOWNLOAD FILES | 10 N | IEW FOLDER | 0    | RENAME | DELETE | REFRESH     |                      |
|-------------------------------------|----------------|------|------------|------|--------|--------|-------------|----------------------|
| rrent Folder: /users/test/FileDropB | ох             |      |            | GO 😡 | UP 🥎   | HOME   | HELP        |                      |
| <u>Name</u>                         |                |      |            |      |        |        | <u>Size</u> | Modified Date        |
| My Test PDF.pdf                     |                |      |            |      |        |        | 30 KB       | 4/6/2020 10:50:11 AN |
|                                     |                |      |            |      |        |        |             |                      |